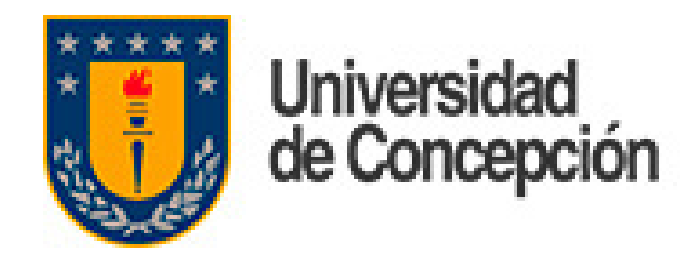

# Migración de Correos **Traspaso Contactos** desde Webmail a **Outlook Web**

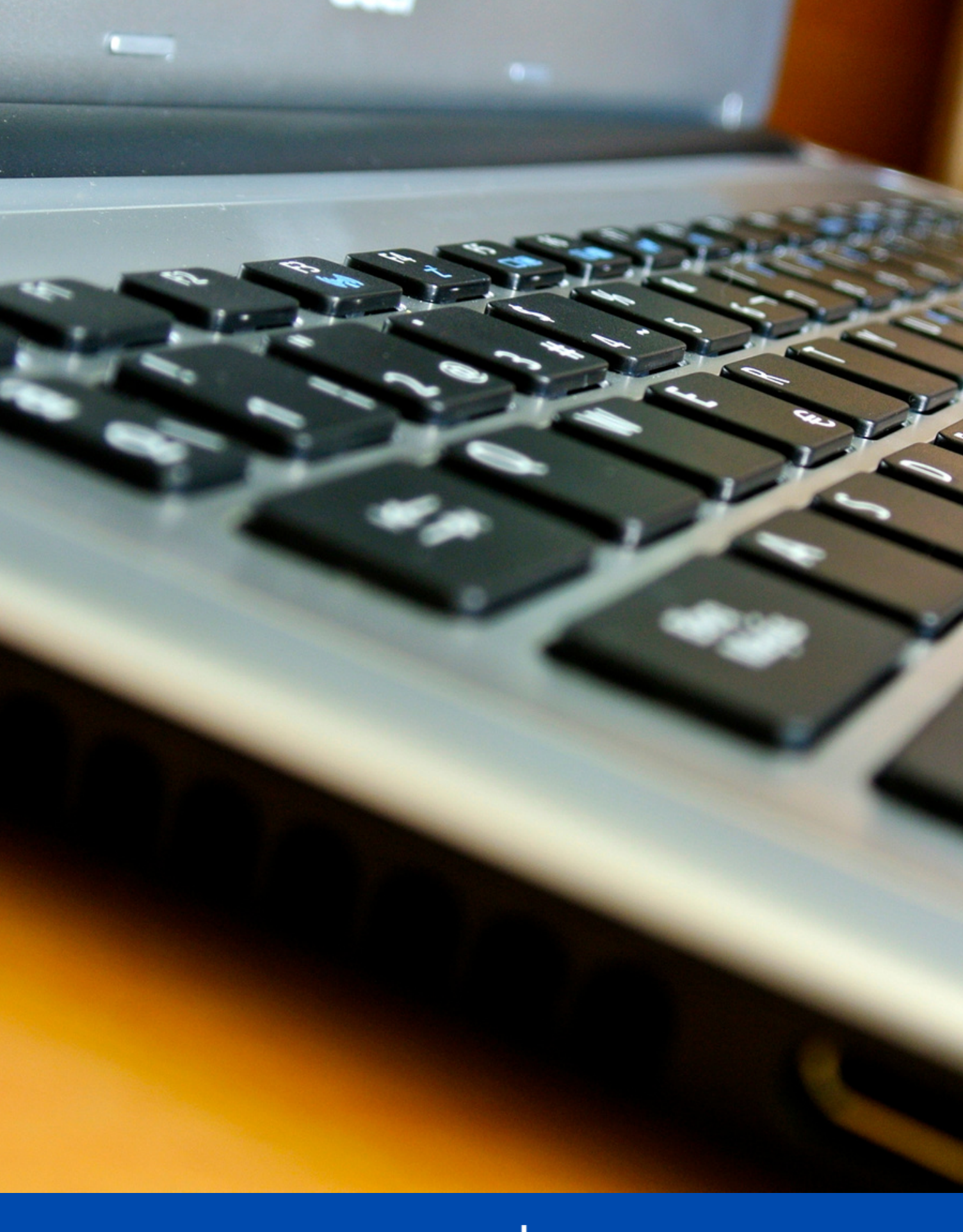

DTI

Dirección de Tecnologías de Información de la Universidad de Concepción

# Traspaso de contactos

## Para traspasar los contactos desde Webmail a Outlook se debe exportar la lista de direcciones. Para ello en Webmail se oprime el botón "Contactos"

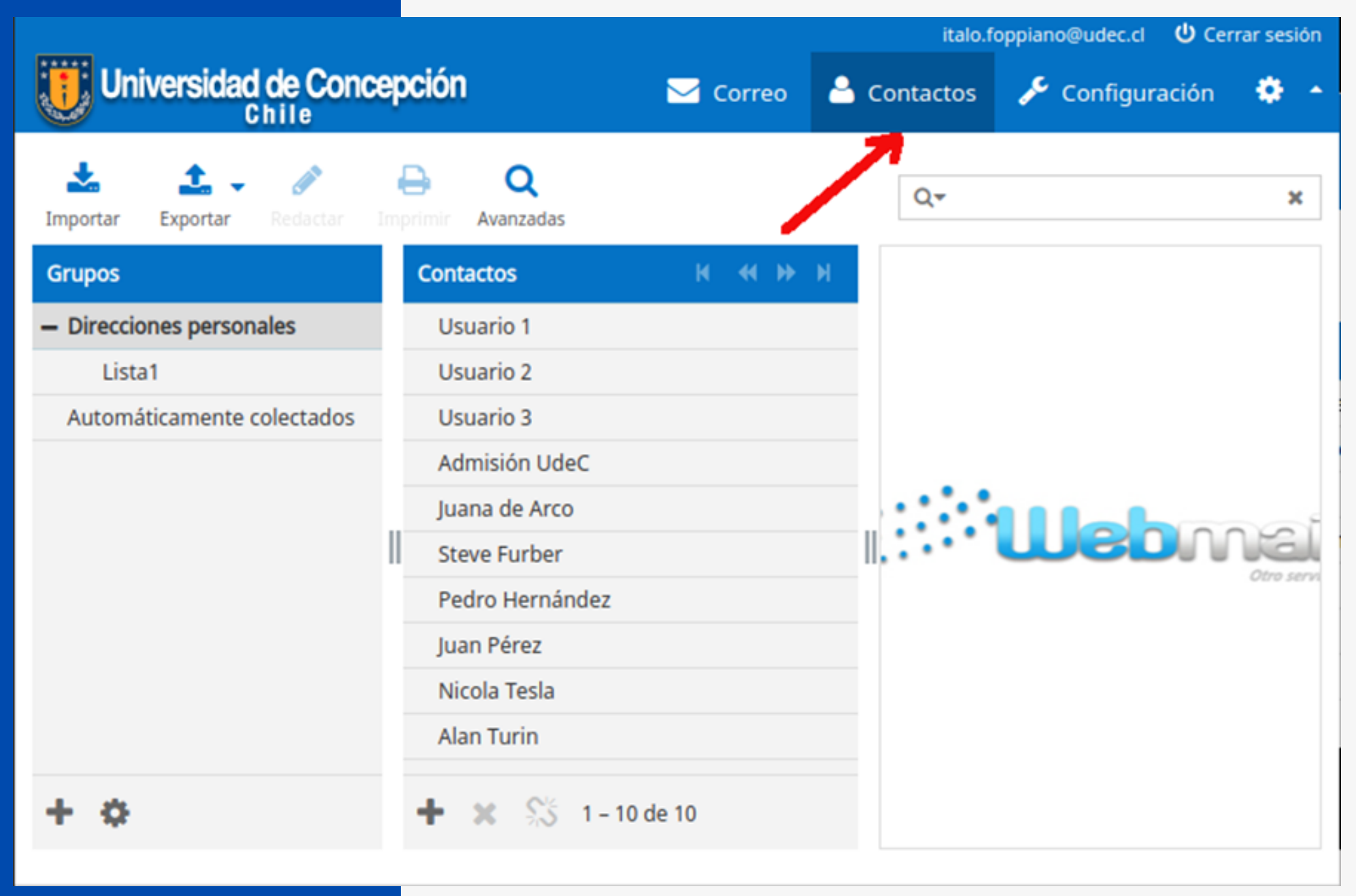

# Luego oprimir el botón "Exportar" y se escoge la opción "Exportar todo"

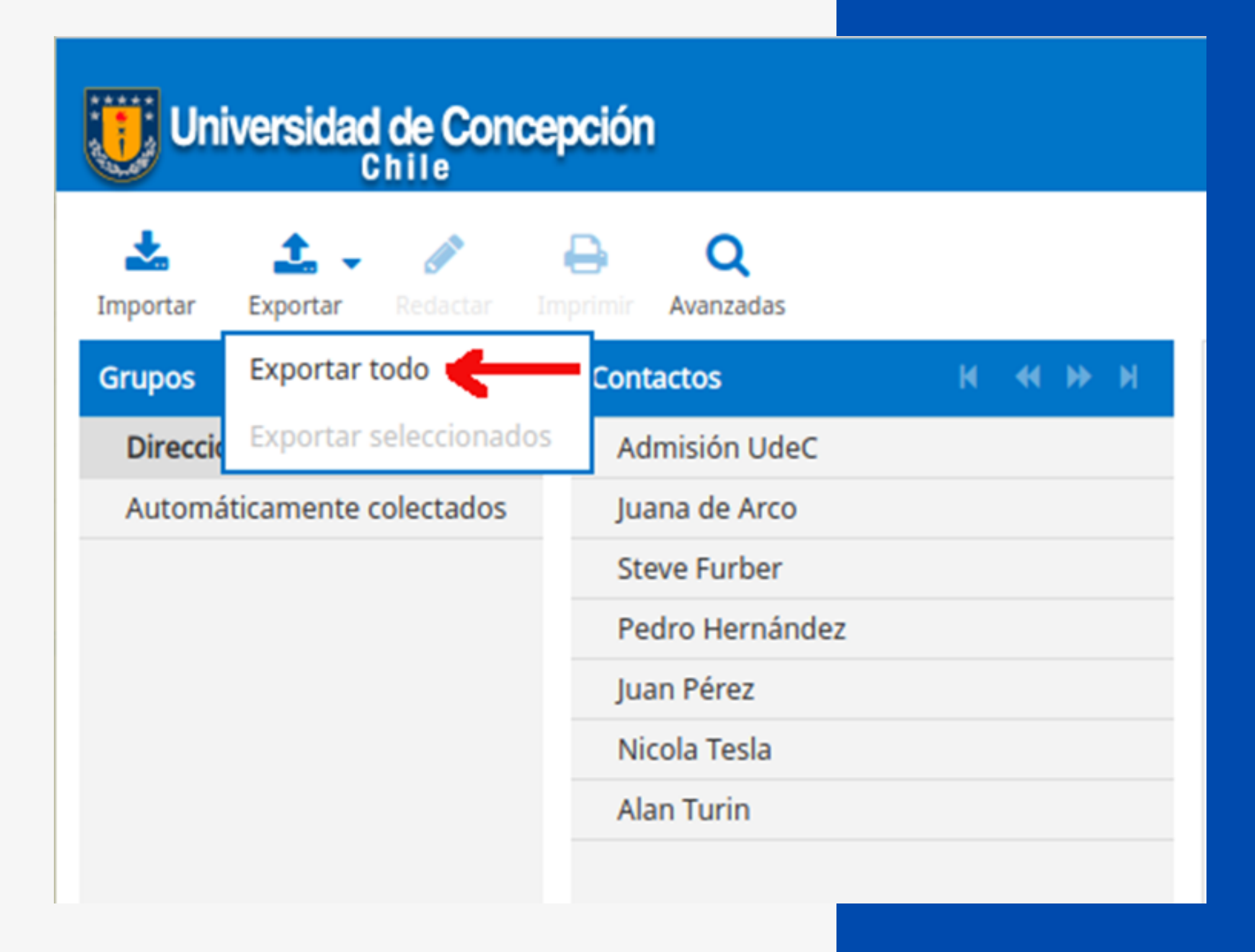

## Traspaso de contactos

# Traspaso de contactos

## Se descargará un archivo llamado "contacts.vcf" en formato vCalendar.

|                              |                         | italo.fopp |
|------------------------------|-------------------------|------------|
| Universidad de Conce         | epción 🖂 Correo 🐣 Conta | ctos 🧹     |
| importar Exportar Redactar I | Avanzadas               | ~          |
| Grupos                       | Contactos H 📢 🕨 H       |            |
| - Direcciones personales     | Usuario 1               |            |
| Lista1                       | Usuario 2               |            |
| Automáticamente colectados   | Usuario 3               |            |
|                              | Admisión UdeC           |            |
|                              | Juana de Arco           |            |
|                              | Steve Furber            |            |
|                              | Pedro Hernández         |            |
|                              | Juan Pérez              |            |
|                              | Nicola Tesla            |            |
|                              | Alan Turin              |            |
| + 0                          | 🕂 🗙 👫 1 – 10 de 10      |            |
|                              |                         |            |
| Contacts.vcf                 | ^                       |            |

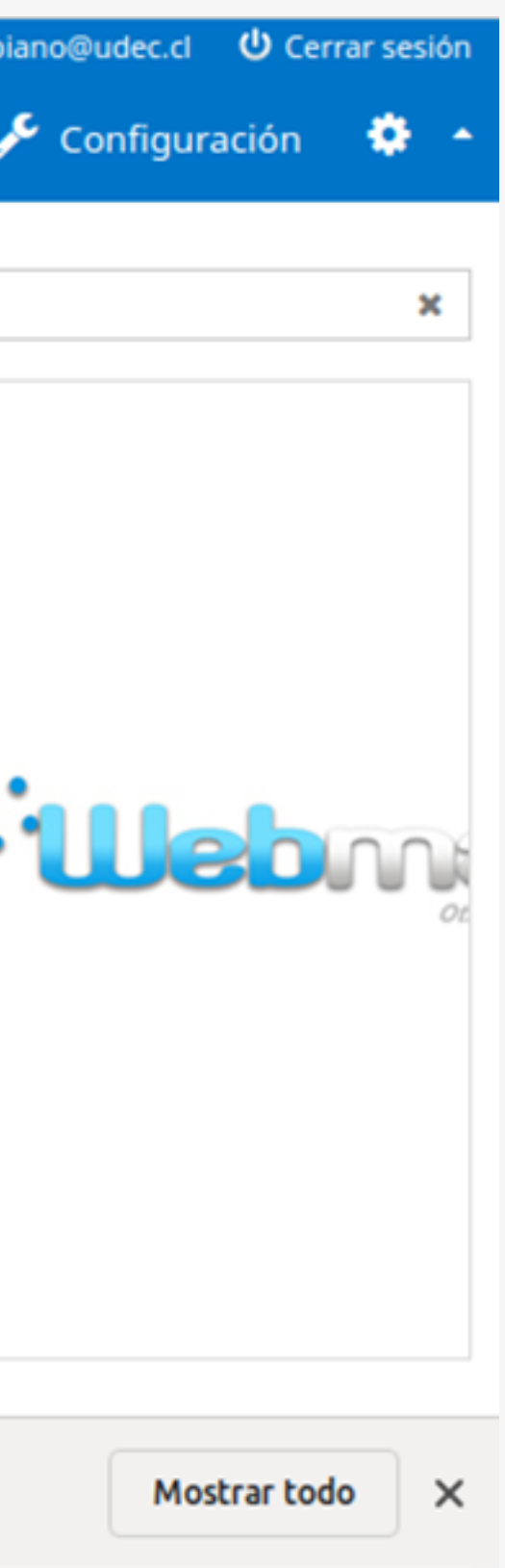

Outlook Web solo reconoce el formato CSV para importar contactos, por lo que es necesario convertir el archivo. Esto se puede hacer fácilmente en el sitio: https://tribulant.com/vcard-csv/

Primero se selecciona el archivo a **convertir** (contacts.vcf). Luego se indica el **formato a convertir**: CSV delimitado con "Comma" y se marca la opción "Add header line". Para convertir el archivo se oprime el botón "convert". Esto descargará el archivo "contacts.csv".

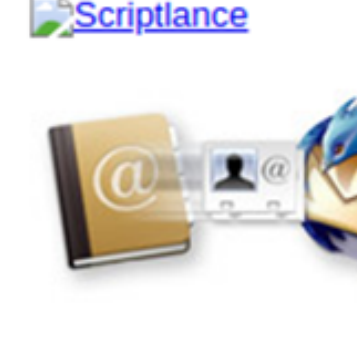

| vCard-File | Seleccionar archivo contacts.vcf |  |  |
|------------|----------------------------------|--|--|
| Format     | CSV 🗸 Comma 🖌 🗹 Add header line  |  |  |
| Filter     | vCards with e-mail only          |  |  |
|            | convert                          |  |  |

contacts.csv

## Traspaso de contactos

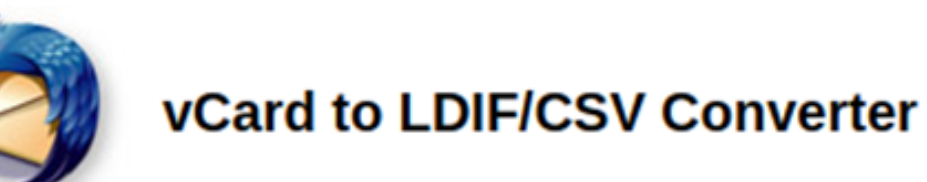

### Preferred to export Apple's Address Book to Mozilla Thunderbird.

Simply drag all contacts from the Address Book to your desktop and upload the created vCard file.

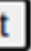

Mostrar todo

# Traspaso de contactos

## Para importarnos a Outlook Web se pincha sobre el ícono de "Mis Contactos"

|            | Univer<br>de Cor | sidad<br>cepción     | 0        | utlook  | P                                                       | Buscar               |
|------------|------------------|----------------------|----------|---------|---------------------------------------------------------|----------------------|
|            | =                | 🗹 Mensaje nuevo      | 🛈 Elimin | ar 🖯    | Archivo                                                 | 🛆 No deseado         |
|            | ✓ Fav            | voritos              |          | $\odot$ | Prioritario                                             | Otros 1              |
|            | 6                | Bandeja de entrada   | 4056     |         |                                                         |                      |
|            | $\geqslant$      | Elementos enviados   |          |         | Otros: nu                                               | evas conversacione   |
| ₽_         | Ð                | Borradores           | 1        |         | DBNet - I                                               | ntorma               |
| - <b>T</b> |                  | Agregar favorito     |          |         | Marketin                                                | BS Computacion       |
| D          | ~ Ta             | petas                |          |         | RS Comp                                                 | utacion al rescate - |
|            |                  | Bardeja de entrada   | 4056     |         | Somos RS                                                | Computacion Partr    |
| <b>~</b>   | Ð                | Borradores           | 1        | i       | ITseller Pa                                             | raquay Noticias de   |
|            | $\geqslant$      | Elementos enviados   |          | 0       | Gartner: El mercado mundia<br>Ver en mi navegador Resum |                      |
| W          | Û                | Elementos eliminados | 281      | Ŭ       |                                                         |                      |
| -          | C2               | Correo no deseado    | 3        |         |                                                         | MINON ALL INTE       |

| ~                     | ø                     | Limpiar                                 | Ca                           | Mover                      | a ~        | 0      | Cate |
|-----------------------|-----------------------|-----------------------------------------|------------------------------|----------------------------|------------|--------|------|
|                       |                       |                                         |                              |                            | ΞF         | iltrar |      |
| s                     |                       |                                         |                              |                            |            |        | Î    |
| Nue<br>ner G          | vo P<br>Sold I        | <b>lan de So</b> j<br>Microsoft.        | p <mark>orte</mark><br>Tu Si | <b>G</b><br>Jper Alia      | 9:57<br>ad |        |      |
| el se<br>I de<br>n de | ctor<br>PCs I<br>noti | IT. Canales<br>ha descen<br>cias de ITs | s.<br>dido<br>eller          | <mark>un</mark><br>Paragua | 6:31<br>iy |        |      |
|                       |                       |                                         |                              |                            |            |        |      |

### Se abrirá una ventana donde se podrá importar los contactos desde un archivo.

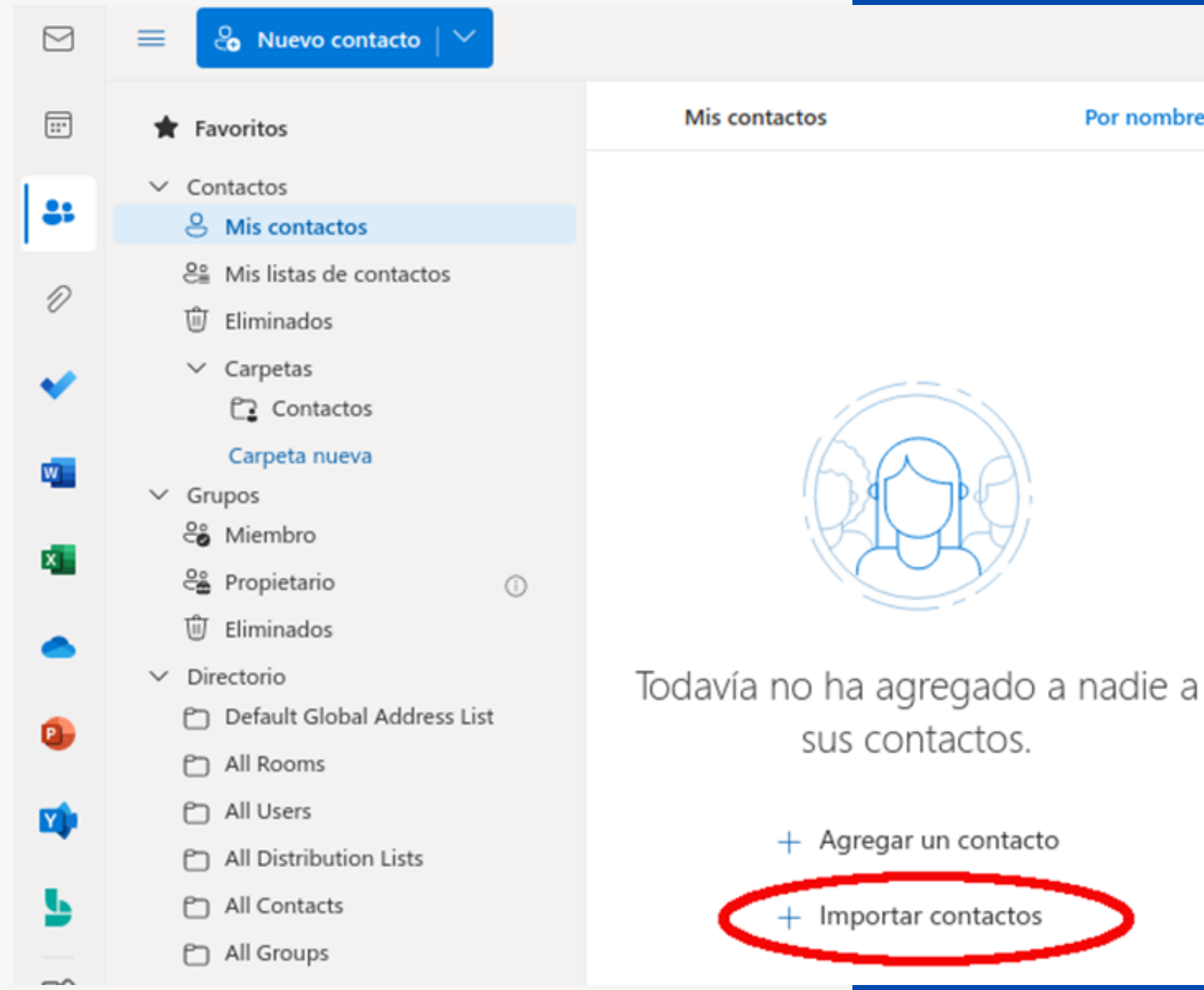

## Traspaso de contactos

Por nombre  $\vee$ 

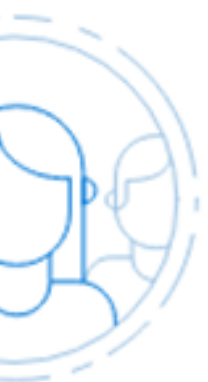

## Traspaso de contactos

# se oprime el botón "Importar"

### Importar contactos

Puede importar contactos de otras aplicaciones de correo electrónico con un archivo de valores separados por comas (CSV). Para obtener mejores resultados, asegúrese de que el archivo tiene codificación UTF-8.

Por ejemplo, exporte los contactos de Gmail en formato CSV y, después, impórtelos en Outlook.

Los contactos que importe no sobrescribirán ninguno de los contactos existentes.

### Más información

# Cargar archivo CSV contacts.csv Importar

En el cuadro de diálogo se debe oprimir el botón "Examinar" para buscar el archivo "contacts.csv" indicado anteriormente y luego

| ×        |  |
|----------|--|
| Examinar |  |
|          |  |
|          |  |
|          |  |
| Cancelar |  |

### Se iniciará la importación mostrando los primeros contactos de la lista para corroborar que el formato es el correcto

Si los primeros contactos se visualizan correctamente se procede oprimiendo el botón "Parece correcto; continuar". De lo contrario sigua las indicaciones de la pantalla.

### Importar contactos

Puede importar contactos de otras aplicaciones de correo electrónico con un archivo de valores separados por comas (CSV). Para obtener mejores resultados, asegúrese de que el archivo tiene codificación UTF-8.

Por ejemplo, exporte los contactos de Gmail en formato CSV y, después, impórtelos en Outlook.

Los contactos que importe no sobrescribirán ninguno de los contactos existentes.

### Más información

| Línea |  |
|-------|--|
| 5     |  |
| 8     |  |
| 9     |  |

Si el texto no se ve correctamente es porque no tiene codificación UTF-8. Guarde o exporte los contactos con formato CSV y codificación UTF-8 y, a continuación, intente importar de nuevo.

## Traspaso de contactos

Compruebe que el texto sea correcto

Estos son algunos ejemplos de texto del archivo CSV:

First Name Last N... Admisión UdeC a... Pedro Hernández .

Juan Pérez Juan P...

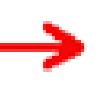

Parece correcto; continuar

Cancelar

## Traspaso de contactos

## Al finalizar se indicará la cantidad de contactos importados. Para terminar, oprima el botón "Cerrar".

### Importar contactos

Puede importar contactos de otras aplicaciones de correo electrónico con un archivo de valores separados por comas (CSV). Para obtener mejores resultados, asegúrese de que el archivo tiene codificación UTF-8.

Por ejemplo, exporte los contactos de Gmail en formato CSV y, después, impórtelos en Outlook.

Los contactos que importe no sobrescribirán ninguno de los contactos existentes.

### Más información

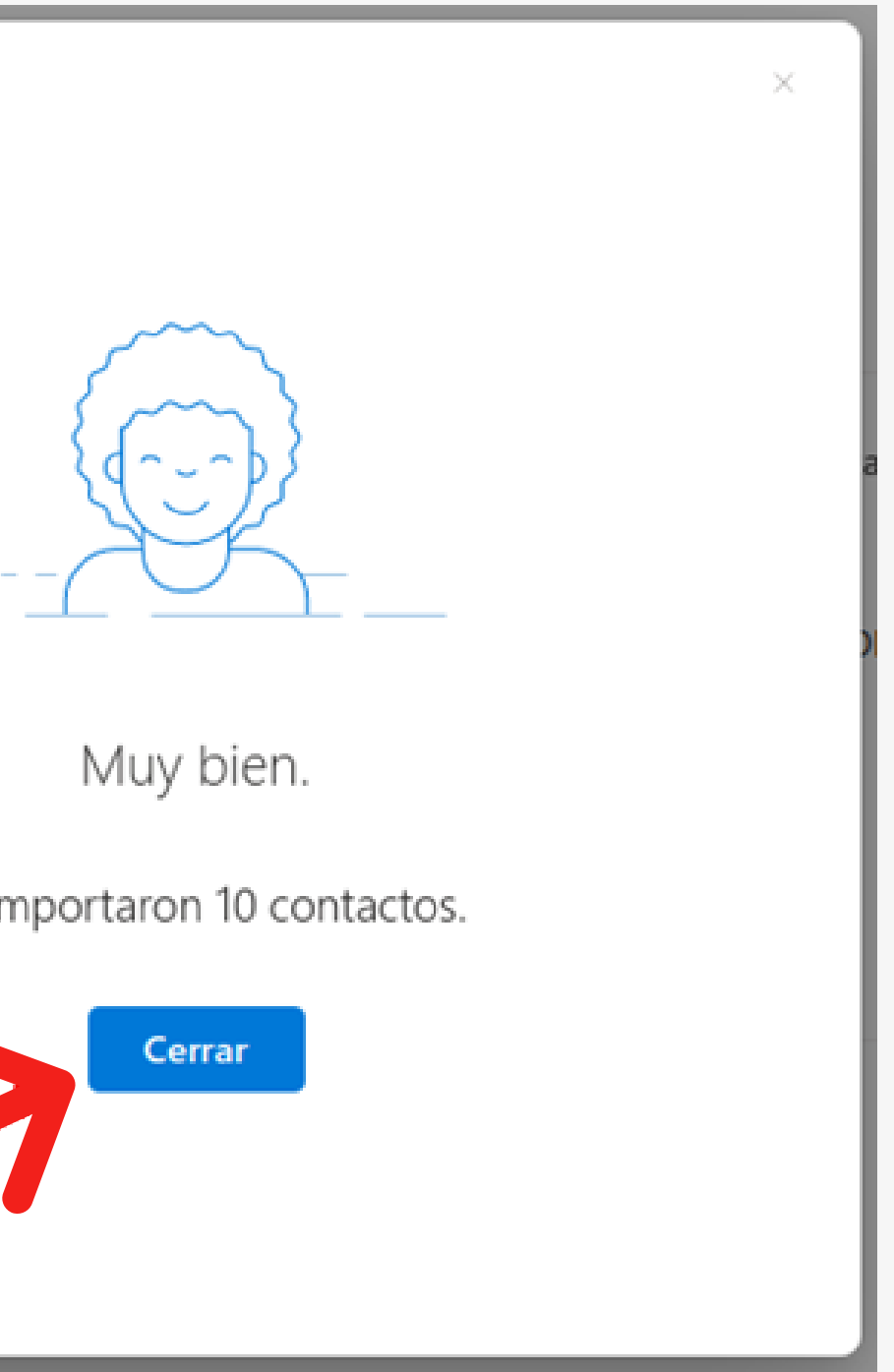

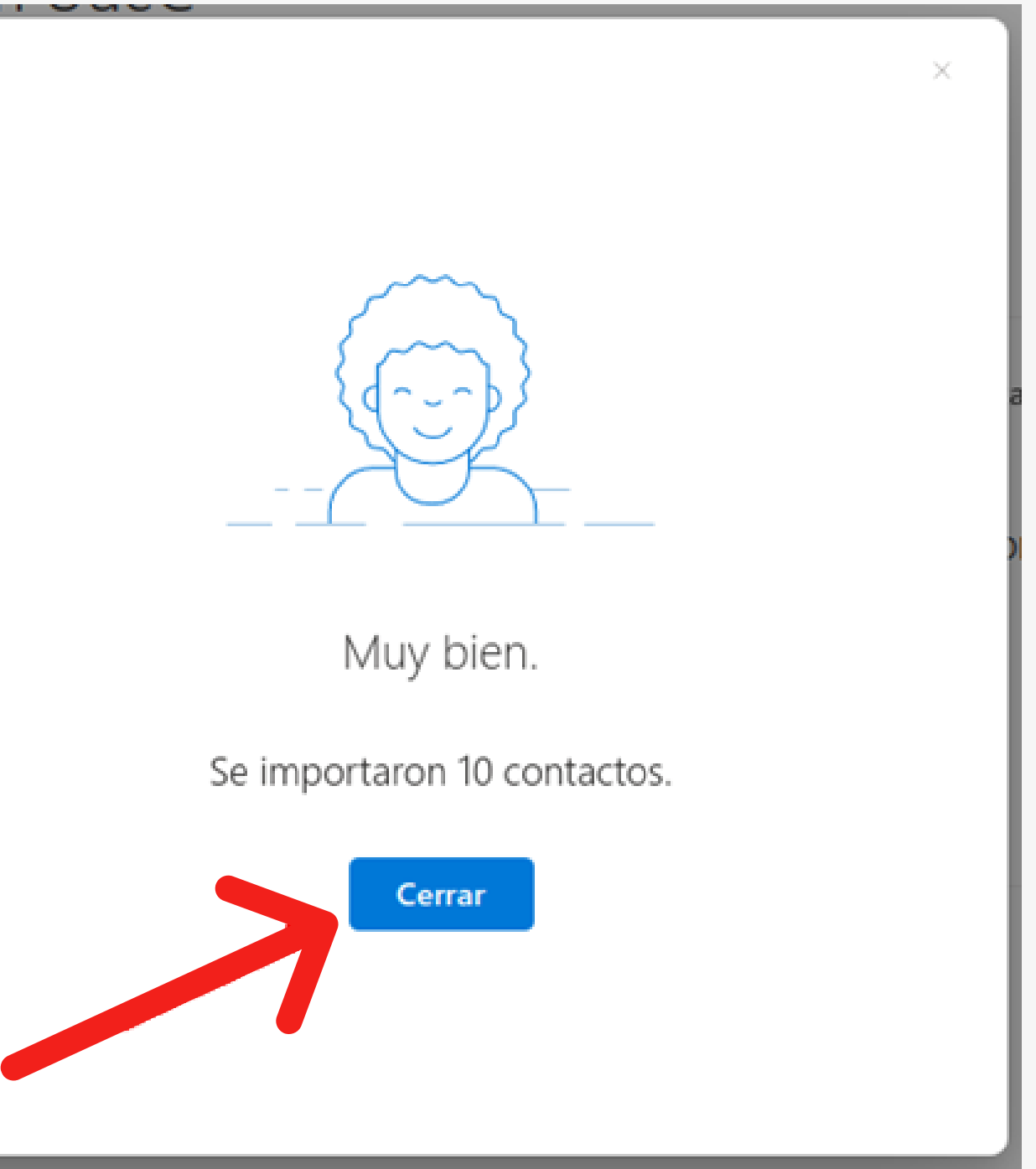

## Ahora podrá administrar sus contactos y crear listas en "Mis listas de contactos"

Recuerde que si desea enviar correo a alguna persona de la organización, basta con que escriba el nombre en el campo Para y el sistema le entregará los resultados que coincidan.

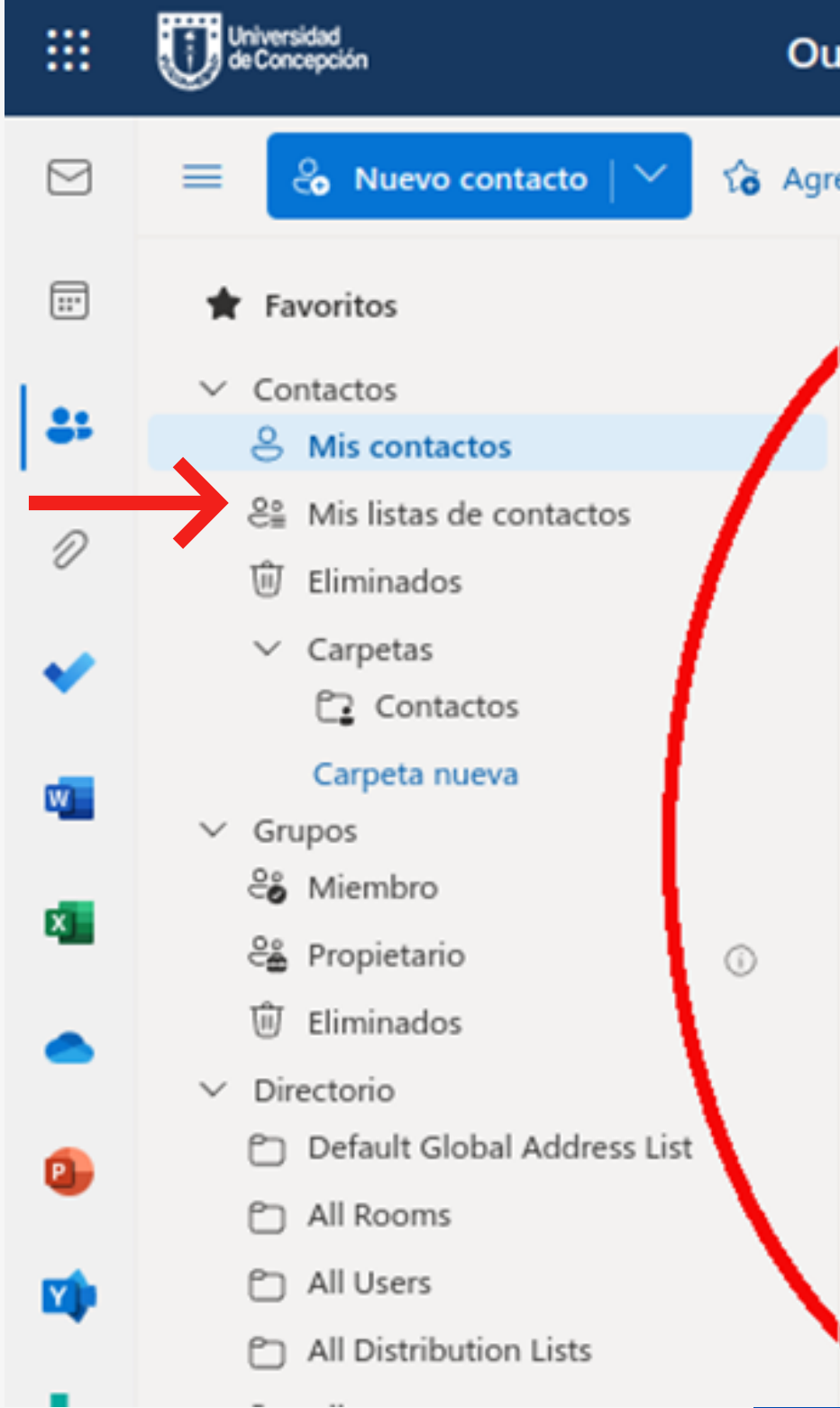

## Traspaso de contactos

| utlook      | P Explorar contactos, dire | ectorio y grupos            |
|-------------|----------------------------|-----------------------------|
| regar a Fav | voritos 🖉 Editar 🛈 Elimina | r e≗ Agregar a la lis       |
| 0           | Mis contactos              | Por nombre $\smallsetminus$ |
| A           | admision@udec.cl           |                             |
| AT          | Alan Turin                 |                             |
| qL          | Juan Pérez                 |                             |
| JA          | Juana de Arco              |                             |
| NT          | Nicola Tesla               |                             |
| ٩           | Pedro Hernández            |                             |
| SF          | Steve Furber               |                             |
| UI          | Usuario 1                  |                             |
| U2          | Usuario 2                  |                             |
| U3          | Usuario 3                  |                             |

# Visite unificacion.udec.cl para más tutoriales y ayuda.

## Si tiene consultas técnicas escriba a dti@udec.cl

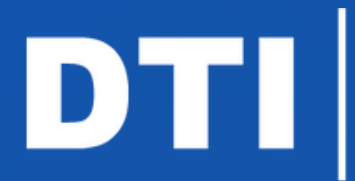

Dirección de Tecnologías de Información de la Universidad de Concepción